# Elementy zakładki Dokument ERP XL – zakładka Opis analityczny

Nazwa

– kontrolka, w której operator wprowadza nazwę opisu analitycznego. W systemie Comarch ERP XL wartość ta zostanie zaprezentowana w polu Opis na dokumencie na podzakładce Opis analityczny.

Data analityczna

wystawienia

– kontrolka prezentuje rozwijalną listę dat analitycznych zdefiniowanych na definicji dokumentu. Kontrolka wypełniona jest wartościami domyślnymi z definicji dokumentu w systemie Comarch ERP XL (zakładka Opis analityczny).

| K | (ategoria finansowa    |   |
|---|------------------------|---|
|   | <wg dokumentu=""></wg> | ~ |

– kontrolka prezentuje rozwijalną listę kategorii finansowych zdefiniowanych w Administrator -> Narzędzia -> Kategorie finansowe wraz ze zdefiniowanymi wymiarami. Kontrolka wypełniona jest wartościami domyślnymi z definicji dokumentu w systemie Comarch ERP XL (zakładka Opis analityczny).

| bokun         | nent | - Fakti | ura zakup | u [FZ-1/2 | 2] (nierozli | czony) - zo   | ostanie zr | nieniony                                                                       |            |            |             |                   | x  |
|---------------|------|---------|-----------|-----------|--------------|---------------|------------|--------------------------------------------------------------------------------|------------|------------|-------------|-------------------|----|
| Ogólne        | Kont | trahent | Kaucje    | Płatności | Nagłówek     | Księgowoś     | Ś VAT      | Intrastat                                                                      | Atrybuty   | Załączniki |             | Do <u>b</u> ufora |    |
| Dekreta       | cja  | Opis an | alityczny |           |              |               |            |                                                                                |            |            |             |                   | B  |
| Opis:         |      |         |           |           |              |               |            |                                                                                |            |            |             |                   | ×  |
| <u>R</u> azem |      |         |           |           | 50,23 🌲 P    | ozostaje:     |            |                                                                                |            | 50,23 🜲    |             |                   | ~  |
| <u>Wg</u> wz  | orca |         |           |           | 0,00 🜲 K     | (ategoria fin | ansowa:    | <wg< td=""><td>dokumentu</td><td>&gt; v</td><td></td><td>_</td><td></td></wg<> | dokumentu  | > v        |             | _                 |    |
| <u>Wg</u> ele | ment | tów     |           | Labaliana | 0,00 🖨 🛙     | ata anality   | czna:      | dokur                                                                          | nentu/sprz | edaży/za 🗸 | Księgowania | Washaff           |    |
| Pozycja       |      | Cen     | trum      | Lokalizac | ja           | Procent       |            |                                                                                |            |            |             | Wartosc           |    |
|               |      |         |           |           |              |               |            |                                                                                |            |            |             |                   |    |
|               |      |         |           |           |              |               |            |                                                                                |            |            |             |                   |    |
|               |      |         |           |           |              |               |            |                                                                                |            |            |             |                   |    |
|               |      |         |           |           |              |               |            |                                                                                |            |            |             |                   |    |
|               |      |         |           |           |              |               |            |                                                                                |            |            |             |                   |    |
|               |      |         |           |           |              |               |            |                                                                                |            |            |             |                   |    |
|               |      |         |           |           |              |               |            |                                                                                |            |            |             |                   |    |
|               |      |         |           |           |              |               |            |                                                                                |            |            |             |                   |    |
|               |      |         |           |           |              |               |            |                                                                                |            |            |             |                   | 20 |
|               |      |         |           |           |              |               |            |                                                                                |            |            |             |                   |    |
|               |      |         |           |           |              |               |            |                                                                                |            |            |             |                   |    |
|               |      |         |           |           |              |               |            |                                                                                |            |            |             |                   |    |
|               |      |         |           |           |              |               |            |                                                                                |            |            |             |                   |    |
| 1             |      |         |           |           |              |               |            |                                                                                |            |            |             |                   |    |
|               |      |         |           |           |              |               |            |                                                                                |            |            |             | /                 |    |

Zakładka "Opis analityczny" w aplikacji Comarch ERP XL, z której pochodzą wartości domyślne w kontrolkach "Data analityczna" i "Kategoria finansowa" w Comarch DMS

Razem 1 440,00

– kontrolka łącznej wartości opisu analitycznego całego dokumentu. Wypełniona jest na podstawie sumy elementów w tabelce na zakładce Dokument oraz wartością z kontrolki Razem netto z zakładki Dokument. Dla trybu nagłówkowego opisu analitycznego kontrolka zawiera łączna wartość, na jaką należy opisać analitycznie dokument. W trybie elementowym (mieszanym) wartość ta może być opisywana oddzielnie dla całości dokumentu i oddzielnie dla sumy poszczególnych elementów.

wg.wzorca: 576,00 Pozostaje 864,00 – kontrolki wartości opisu analitycznego wypełniane, gdy opisywana jest całość wartości dokumentu. Kontrolka *Pozostaje* informuje użytkownika jaka wartość dokumentu nie została jeszcze opisana analitycznie. Kontrolki mogą być wypełnione wartościami w każdym trybie opisu analitycznego.

wg. elementów: 1 440,00

Pozostaje 0,00 – kontrolki wartości opisu analitycznego wypełniane, gdy opisywane są poszczególne elementy dokumentu. Kontrolka *Pozostaje* informuje użytkownika jaka wartość elementów nie została jeszcze opisana analitycznie. Kontrolki nie są prezentowane, gdy opis dokumentu ma być w trybie nagłówkowym.

[Import opisu analitycznego] – w aplikacji możliwy jest import opisu analitycznego z arkuszy kalkulacyjnych.

Arkusz kalkulacyjny z którego będą importowane dane może zawierać informacje jak poniżej:

|   | Α       | В                   | С       | D           | E        | F                    | G              | н                    | 1       |
|---|---------|---------------------|---------|-------------|----------|----------------------|----------------|----------------------|---------|
| 1 | Pozycja | Kategoria Finansowa | Centrum | Lokalizacja | Projekty | Wymiary z planu kont | Wymiary własne | Wymiary oparte o SQL | Wartość |
| 2 |         |                     |         |             |          |                      |                |                      |         |
| 3 |         |                     |         |             |          |                      |                |                      |         |

Przykład arkusza Excel do importu opisu analitycznego

Aby możliwy był import opisu analitycznego do dokumentu ERP XL w Comarch DMS, w arkuszu należy wprowadzić dane zaczynając od komórki A1. W arkuszu powyżej przedstawiono nagłówki wszystkich kolumn, z których będą importowane dane, przy czym nie jest wymagane, aby wszystkie kolumny znalazły się w arkuszu.

Uwaga

Formaty plików, z których można dokonać importu danych to \*.xls oraz \*.xlsx.

W ostatniej kolumnie tabeli z elementami opisu analitycznego

znajdują się ikony [Kopiuj] i [Usuń], pozwalające odpowiednio na kopiowanie i usunięcie wiersza.

|          |       |                                    |         | Comarch DMS 20 | 022.0.2 | [FirmaXL] ADMIN 🗕 🗆 🗙      |
|----------|-------|------------------------------------|---------|----------------|---------|----------------------------|
|          |       | $( \in ) \boxtimes ( \mathbb{K} )$ |         |                |         |                            |
| ٥        | renty | KARTA OBIEGU PRZEKAZANIE           |         |                |         | $ERP \; XL \; \times$      |
|          | Dokun | Ookument ERP XL Spółka : F         | rmaXL   |                |         |                            |
|          |       | Dokument Opis analityczny          |         |                |         |                            |
| 507      |       | Nazwa                              |         |                |         | <b>Razem</b> 6 000,00      |
| <u> </u> |       | OA                                 |         |                |         | <b>wg. wzorca</b> 6 000,00 |
| 1        |       | Data analityczna                   |         |                |         | Pozostaje 0,00             |
|          |       | wystawienia 🗸                      |         |                |         | wg. elementów 0,00         |
| 5        |       | Kategoria finansowa                |         |                |         | <b>Pozostaje</b> 6 000,00  |
|          | >>    | <nie dotyczy=""></nie>             |         |                |         |                            |
| *        |       |                                    |         |                |         |                            |
| •••      |       | Pozycja Centrum Lokalizacja        | Procent | Wartość        |         |                            |
| ALC .    |       | dokument_Towar                     | 50,00%  | 3 000,00       | ර බ     |                            |
|          |       | dokument_Towar                     | 50,00%  | 3 000,00       | ති 💼    |                            |
| Ĩ        |       | Dodaj                              |         |                | Kopiuj  |                            |

Dokument ERP XL, kopiowanie wierszy

Elementy tabeli opisu analitycznego są takie same jak na zakładce *Opis analityczny* dokumentu z systemu Comarch ERP XL. Szerokości kolumn zapamiętywane są w ramach typu obiegu dokumentów dla każdego z operatorów Comarch DMS.

Dla dokumentów FZ, NM możliwe jest wprowadzenie opisu analitycznego dla elementów. W trybie pracy OA dla elementu, w kolumnie *Pozycja* na opisie analitycznym, prezentowana jest nazwa elementu z liczbą porządkową towaru z zakładki *Dokument*. Zasady wprowadzania opisu analitycznego dla poszczególnych elementów są takie same, jak w systemie Comarch ERP XL.

aplikacji istnieje możliwość wprowadzania W opisu dokumentach z wykorzystaniem wymiarów analitycznego na opartych o plan kont lub zapytanie SQL. Wykorzystanie wymiarów jest możliwe po poprawnym zdefiniowaniu ich w systemie Comarch aplikacji Comarch DMS, wartości wymiarów ERP XL. W prezentowane są w kolumnie w formie rozwijalnej listy wartości. Dla lepszej ergonomii pracy z wymiarami opartymi o zapytanie SQL i o plan kont została wprowadzona prezentacja opisu wymiaru. Opis wymiaru pobierany jest z systemu Comarch ERP XL.

Dostępna jest opcja zawężania listy prezentowanych wymiarów w kolumnie. Po wprowadzeniu pierwszych liter wymiaru aplikacja prezentuje tylko wymiary spełniające zadane warunki. Można zrezygnować z wprowadzania wymiaru wybierając pustą pozycję wymiaru.

Uwaga

Materializacja wymiarów w systemie Comarch ERP XL wymusza aktualizację wzoru opisu analitycznego, dodanego na definicji dokumentu na zakładce *Opis analityczny*.

Uwaga

Aplikacja Comarch DMS wymaga podania pełnej ścieżki wymiaru opartego o plan kont wraz z elementami. Wzorzec dodany jest na definicji dokumentu na zakładce *Opis analityczny*.

Aplikacja oferuje funkcjonalność wypełniania linii opisu analitycznego wartościami domyślnymi. W momencie otworzenia formatki kontrolki typu Dokument ERP XL na zakładce *Opis analityczny* pojawia się wypełniona pierwsza linia opisu, możliwa do modyfikacji. Wypełniona zostaje kolumna *Pozycja* oraz kolumna *Procent*. Wyjątkiem są dokumenty not memoriałowych i faktur zakupowych, na których operator sam wybiera typ pozycji opisu analitycznego. Widok poniżej:

| Ookument ERP XL Spółka                 | : P9 Sp. z o.o. |        |                |            |               |                       |
|----------------------------------------|-----------------|--------|----------------|------------|---------------|-----------------------|
| Dokument Opis analityczny              |                 |        |                |            |               |                       |
| Kontrahent                             | Seria dokumentu |        | Rodzaj zakupu  |            |               | Razem netto 1 104,00  |
| [KOMPUTERY] KOMPUTERY ~                | ZAM             | ~      | Towar          |            | ~             | Razem brutto 1 357,92 |
| Płatnik                                | Rejestr VAT     |        | Vat liczony od |            |               |                       |
| [KOMPUTERY] KOMPUTERY V                | ZAK             | ~      | Netto          |            | ~             |                       |
| Waluta<br>PLN Y                        |                 |        |                |            |               |                       |
| ✓ Cena z dokładnością do groszy.       |                 |        |                |            |               |                       |
| Towar Nazwa towaru Ilość               | Jm.             | CenaN  | CenaB          | Stawka VAT | Wartość netto | Wartość brutto        |
| MONITOR 24,5" Monitor 24,5" TUBG3,0000 | ) szt.          | 368,00 | 452,64         | 23%        | 1 104,00      | 1 357,92              |

Elementy zakładki Dokument – tryb opisu analitycznego dla elementu

| Pozycja        | Centrum | Lokalizacja | Procent | Wartość |   |
|----------------|---------|-------------|---------|---------|---|
| dokument_Towar |         |             | 100,00% | 0,00    | Ē |

#### Dodaj

| Dokument ERP XL Spółka P9 Są | p. z o.o. |          |     | (I) (I)                    |
|------------------------------|-----------|----------|-----|----------------------------|
| Nazwa                        |           |          |     | <b>Razem</b> 1 104.00      |
|                              |           |          |     | <b>wg. wzorca</b> 1 104,00 |
| Data analityczna             |           |          |     | Pozostaje 0,00             |
| dokumentu/sprzedaży/zakupu   |           |          |     |                            |
| Kategoria finansowa          |           |          |     |                            |
| <nie dotyczy=""></nie>       |           |          |     |                            |
|                              |           |          |     |                            |
| Pozycja Centrum Lokalizacja  | Procent   | Wartość  |     |                            |
| dokument_Towar               | 100,00%   | 1 104,00 | ⑥ 亩 |                            |
| Dodaj                        |           |          |     |                            |

# Elementy zakładki "Opis analityczny"

|                      |                                      |              | Seria dokumentu |           | Rodzaj zakupu  |               | Razem netto 0,00  |
|----------------------|--------------------------------------|--------------|-----------------|-----------|----------------|---------------|-------------------|
|                      |                                      | ~            |                 | ~         | Towar          | ~             | Razem brutto 0,00 |
| Płatnik              |                                      | $\sim$       | Rejestr VAT     |           | Vat liczony od |               |                   |
|                      |                                      | ~ ( <b>.</b> |                 | ~         | Netto          | ~             |                   |
| Waluta               |                                      |              |                 |           |                |               |                   |
| PLN                  |                                      | ~            |                 |           |                |               |                   |
| ✔ Cena z de<br>Towar | okładnością do grosz<br>Nazwa towaru | y.<br>Ilość  | Jm.             | CenaN Cer | naB Stawka VAT | Wartość netto | Wartość brutto    |
|                      |                                      |              |                 |           |                |               |                   |
| )odai                |                                      |              |                 |           |                |               |                   |
| )odaj                |                                      |              |                 |           |                |               |                   |
| odaj                 |                                      |              |                 |           |                |               |                   |

Elementy zakładki "Dokument" dla dokumentów handlowych – tryb opisu analitycznego dla elementu (mieszany)

| C Dokument ERP XL S              | półka: F | irmaXL          |                | (-)- (E) (E)      |
|----------------------------------|----------|-----------------|----------------|-------------------|
| <b>Dokument</b> Opis analityczny |          |                 |                |                   |
| Kontrahent                       |          | Seria dokumentu | Rodzaj zakupu  | Razem netto: 0,00 |
|                                  | ~        | ~               | Towar 🗸        | Razem brutto:     |
| Płatnik                          |          | Rejestr VAT     | Vat liczony od |                   |
|                                  | •        | ~               | Netto 🗸        | ]                 |
| Waluta                           |          | Stawka VAT      |                |                   |
| PLN                              | ~        | 23%             |                |                   |

Elementy zakładki "Dokument" dla dokumentów handlowych – tryb opisu analitycznego dla nagłówka

| Dokument                                                                                          | Opis analityczny    |         |             |         |         |         |                   |
|---------------------------------------------------------------------------------------------------|---------------------|---------|-------------|---------|---------|---------|-------------------|
| Nazwa                                                                                             |                     |         |             | _       |         |         | Razem 0,0         |
|                                                                                                   |                     |         |             |         |         |         | wg. wzorca 0,0    |
| Data analityc                                                                                     | zna                 |         |             |         |         |         | Pozostaje 0,0     |
| dokumentu/s                                                                                       | sprzedaży/zakupu    |         | v           |         |         |         | wg. elementów 0,0 |
| Kategoria fina                                                                                    | ansowa              |         |             |         |         |         | Pozostaje 0,0     |
| <nie dotycz<="" td=""><td>y&gt;</td><td></td><td>v</td><td></td><td></td><td></td><td></td></nie> | y>                  |         | v           |         |         |         |                   |
| Pozycja                                                                                           | Kategoria Finansowa | Centrum | Lokalizacja | Projekt | Procent | Wartość |                   |
| Dodaj                                                                                             |                     |         |             |         |         |         |                   |
|                                                                                                   |                     |         |             |         |         |         |                   |
|                                                                                                   |                     |         |             |         |         |         |                   |
|                                                                                                   |                     |         |             |         |         |         |                   |

Elementy zakładki Opis analityczny dla dokumentów handlowych

| ntrahent    |            |         |                   |            | Przychód 0,00 |
|-------------|------------|---------|-------------------|------------|---------------|
| atnik       |            | ~       |                   |            | Rozchód 0,00  |
|             |            | ~       |                   |            |               |
| ria not mem | oriałowych |         | Rodzaj dokumentów | źródłowych |               |
|             |            | ~       |                   | ~          |               |
|             |            |         |                   |            |               |
| ymbol       | Przychód   | Rozchód | Opis              |            |               |
| odaj        |            |         |                   |            |               |
|             |            |         |                   |            |               |
|             |            |         |                   |            |               |
|             |            |         |                   |            |               |
|             |            |         |                   |            |               |
|             |            |         |                   |            |               |
|             |            |         |                   |            |               |
|             |            |         |                   |            |               |

Elementy zakładki Dokument dla NM – tryb opisu analitycznego dla elementu

| Kontrahent              |          |                  | Przychód | 0,00 | * |
|-------------------------|----------|------------------|----------|------|---|
|                         | ~        |                  | Rozchód  | 0,00 | * |
| Płatnik                 |          |                  |          |      |   |
|                         | ~        |                  |          |      |   |
| Seria not memoriałowych | Rodzaj ( | dokumentów źródł | owych    |      |   |
|                         | ~        |                  | ~        |      |   |
|                         |          |                  |          |      |   |
|                         |          |                  |          |      |   |
|                         |          |                  |          |      |   |
|                         |          |                  |          |      |   |
|                         |          |                  |          |      |   |
|                         |          |                  |          |      |   |
|                         |          |                  |          |      |   |
|                         |          |                  |          |      |   |
|                         |          |                  |          |      |   |
|                         |          |                  |          |      |   |

Elementy zakładki Dokument dla NM – tryb opisu analitycznego dla nagłówka

| Cokument ERF            | XL                |              |                        |                         |
|-------------------------|-------------------|--------------|------------------------|-------------------------|
| Dokument Opis analitycz | my                |              |                        |                         |
| Nazwa                   |                   |              |                        | Razem Przychód 0,00     |
|                         |                   |              |                        | <b>wg. wzorca:</b> 0,00 |
| Data analityczna        |                   |              |                        | Pozostaje 0,00          |
| wystawienia             | ~                 |              |                        | wg. elementów: 0,00     |
| Kategoria finansowa     |                   |              |                        | Pozostaje 0,00          |
| <wg dokumentu=""></wg>  | ~                 |              |                        | Dener Denehád 0.00      |
|                         |                   |              |                        | kazem kozchod 0,00      |
|                         |                   |              |                        | wg. wzorca: 0,00        |
|                         |                   |              |                        | va elementów: 0.00      |
|                         |                   |              |                        | Wg. elementow. 0,00     |
| Pozycja Kategoria       | Finansowa Centrum | Zakup towaru | Sprzedaz usług Procent | Wartość                 |
| Dodai                   |                   |              |                        |                         |
| boddj                   |                   |              |                        |                         |
|                         |                   |              |                        |                         |
|                         |                   |              |                        |                         |
|                         |                   |              |                        |                         |
|                         |                   |              |                        |                         |
|                         |                   |              |                        |                         |
|                         |                   |              |                        |                         |
|                         |                   |              |                        |                         |
|                         |                   |              |                        |                         |

Elementy zakładki Opis analityczny dla dokumentów NM

#### Przyklad

Faktura zakupu zawiera dwa towary, tryb opisu analitycznego "Dla elementu (mieszany)":

T1, 12 szt., cena 120zł/szt., VAT 23% oraz

T2, 10 szt., cena 25zł/szt., VAT 8%. Łączna wartość: 1690,00 Netto, 2041,20 brutto.

Zakładka Dokumenty:

 $\left(\leftarrow\right)$  Dokument ERP XL

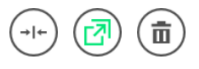

Dokument Opis analityczny

| Kontrahent    | itrahent            |                       |             |        | Rodzaj zakupu  |            |               | Razem netto: 1 690,00 |             |        |
|---------------|---------------------|-----------------------|-------------|--------|----------------|------------|---------------|-----------------------|-------------|--------|
| [CA] COMARCH  | I SPÓŁKA AKCYJNA    | ~                     | NA          | ~      | Towar          |            | ~             | Razem brutt           | <b>o:</b> 2 | 041,20 |
| Płatnik       |                     |                       | Rejestr VAT |        | Vat liczony od |            |               |                       |             |        |
| [CA] COMARCH  | I SPÓŁKA AKCYJNA    | <ul> <li>✓</li> </ul> | ZAK         | ~      | Netto          |            | ~             |                       |             |        |
| Waluta        |                     |                       |             |        |                |            |               |                       |             |        |
| PLN           |                     | ~                     |             |        |                |            |               |                       |             |        |
| ✔ Cena z dokł | adnością do groszy. |                       |             |        |                |            |               |                       |             |        |
| Towar         | Nazwa towaru        | llość                 | Jm.         | CenaN  | CenaB          | Stawka VAT | Wartość netto | Wartość brutto        |             |        |
| T1            | Towar1              | 12,0000               | szt.        | 120,00 | 147,60         | 23%        | 1 440,00      | 1 771,20              | ර           | Ξ      |
| T2            | Towar 2             | 10,0000               | szt.        | 25,00  | 27,00          | 8%         | 250,00        | 270,00                | ර           | 亩      |

## Sytuacja 1

Dodaj

Użytkownik Opel dokonuje opisu analitycznego dla całego dokumentu 80%. Aplikacja zaprezentuje łączną wartość dokumentu w kontrolce:

Razem=1690,00zł;

wg wzorca 1352,00zł, co odpowiada 80%.

Pozostaje 338,00zł, co odpowiada 20% nieopisanym analitycznie.

Dodatkowo, aplikacja informuje użytkownika, że w tym trybie może opisać analitycznie elementy na łączną wartość 1690,00zł (druga wartość *Pozostaje*).

| 🗲 Dokun                | nent ERP XL         |                 |             |                  |                     |              |         | (-)+) (I     |               |
|------------------------|---------------------|-----------------|-------------|------------------|---------------------|--------------|---------|--------------|---------------|
| Dokument Op            | is analityczny      |                 |             |                  |                     |              |         |              |               |
| Nazwa                  |                     |                 |             |                  |                     |              |         | Raz          | em 1 690,00   |
| opis analityczny       |                     |                 |             |                  |                     |              |         | wg. wzor     | rca: 1 352,00 |
| Data analityczna       |                     |                 |             |                  |                     |              |         | Pozost       | taje 338,00   |
| dokumentu/sprz         | edaży/zakupu 🗸      |                 |             |                  |                     |              |         | wg. elemente | ów: 0,00      |
| Kategoria finanso      | owa                 |                 |             |                  |                     |              |         | Pozost       | taje 1 690,00 |
| <nie dotyczy=""></nie> | ~                   | ]               |             |                  |                     |              |         |              |               |
| Pozycja                | Kategoria Finansowa | Centrum         | Lokalizacja | Projekt          | Faktura zakupowa FZ | Zakup towaru | Procent | Wartość      |               |
| dokument_Koszty        |                     | Centrum Kraśnik | Lublin      | OBWODNICA LUBLIN | J                   |              | 80,00%  | 1 352,00     | π.            |
| Dodaj                  |                     |                 |             |                  |                     |              |         |              |               |
|                        |                     |                 |             |                  |                     |              |         |              |               |
|                        |                     |                 |             |                  |                     |              |         |              |               |
|                        |                     |                 |             |                  |                     |              |         |              |               |
|                        |                     |                 |             |                  |                     |              |         |              |               |
|                        |                     |                 |             |                  |                     |              |         |              |               |
|                        |                     |                 |             |                  |                     |              |         |              |               |

## Sytuacja 2

Na tym samym dokumencie, użytkownik Ope2 dokonuje opisu analitycznego dla poszczególnych elementów po 45% dla towaru T1 i 60% dla towaru T2. Aplikacja zaprezentuje:

Razem=1690,00zł;

wg wzorca 1352,00zł, co odpowiada 80%.

Pozostaje 338,00zł, co odpowiada 20% nieopisanym analitycznie.

Wg elementów 798,00zł, co odpowiada sumie wartości 45% T1 i 60% T2 (648,00 + 150,00).

Pozostaje 892,00zł, co odpowiada pozostałej wartości nieopisanych analitycznie elementów.

| Ookument Opis analityczny      |                 |             |                 |                     |              |         |              |             |
|--------------------------------|-----------------|-------------|-----------------|---------------------|--------------|---------|--------------|-------------|
| lazwa                          |                 |             |                 |                     |              |         | Raze         | em 1 690,0  |
| opis analityczny               |                 |             |                 |                     |              |         | wg. wzor     | ca: 1 352,0 |
| ata analityczna                |                 |             |                 |                     |              |         | Pozosta      | aje 338,0   |
| dokumentu/sprzedaży/zakupu 🗸 🗸 |                 |             |                 |                     |              |         | wg. elementó | w: 798,0    |
| ategoria finansowa             |                 |             |                 |                     |              |         | Pozosta      | aje 892,0   |
| <nie dotyczy=""></nie>         |                 |             |                 |                     |              |         |              |             |
| Pozvcia Kategoria Finansowa    | Centrum         | Lokalizacia | Projekt         | Faktura zakupowa FZ | Zakup towaru | Procent | Wartość      |             |
| lokument Kosztv                | Centrum Kraśnik | Lublin      |                 | 1                   |              | 80.00%  | 1 352 00     | 命           |
| /T1 Koszty                     | Centrum Lublin  | Kraćnik     |                 |                     |              | 45.00%  | 648.00       | ÷           |
| /T2 Koszty                     | Centrum Zamaźź  | Zamaźź      |                 |                     |              | 40,00 % | 150.00       | ÷.          |
| /12_KOSZIY                     | Centrum Zamosc  | zamosc      | BASEN OLIMPISKI |                     |              | 60,00%  | 150,00       | ш           |
| odaj                           |                 |             |                 |                     |              |         |              |             |